# Instrukcja obsługi obudowy

# Welland z serii ME-940x

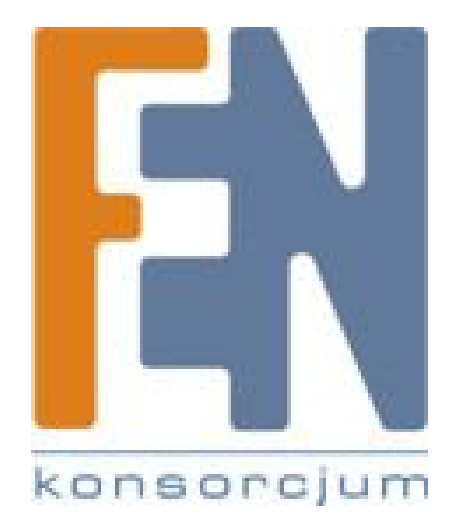

Poznań 2009

# Spis treści

| Spis treści2                                                               |
|----------------------------------------------------------------------------|
| 1. WSTĘP3                                                                  |
| 2. WYMAGANIA SPRZĘTOWE                                                     |
| 2.1. Sprzęt:3                                                              |
| 2.2. System operacyjny:                                                    |
| 3. PODŁĄCZANIE SPRZĘTU                                                     |
| 4. INSTALACJA STEROWNIKA                                                   |
| 4.1. WINDOWS 98SE                                                          |
| 4.2. WINDOWS ME / 2000 / XP                                                |
| 4.3. Mac OS4                                                               |
| 5. Sposób użycia obudowy zewnętrznej Combo5                                |
| 5.1. Podłączanie obudowy zewnętrznej Combo do komputera5                   |
| 5.2. Odłączania obudowy Combo od komputera5                                |
| 5.2.1. Windows 98:5                                                        |
| 5.2.2. Windows Me/2000/XP:5                                                |
| 5.2.3. MAC OS5                                                             |
| 6. Tworzenie partycji na dysku w obudowie Combo6                           |
| 6.1. Tworzenie partycji pod Windows 98/ME (rysunek na stronie 14)6         |
| 6.1.1. METODA 1                                                            |
| 6.1.2. METODA 27                                                           |
| 6.2. Tworzenie partycji pod Windows 2000/XP/Vista (rysunek na stronie 18)8 |
| 7. Funkcja OTB9                                                            |
| 7.1. Korzystanie z funkcji OTB10                                           |
| Gwarancja:12                                                               |

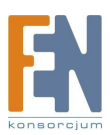

# 1. WSTĘP

Obudowa Welland jest przenośnym, kompaktowym urządzeniem służącym do przechowywania danych wyposażonym w szybki interfejs USB 2.0 (ME-940U2) oraz IEEE1394 (ME-940U2F). Obudowa pozwala na szybkie i łatwe powiększenie przestrzeni dla składowania danych na Twoim komputerze. Cecha Plug & Play oferuje Ci wygodę pracy podczas podróży. Obudowę można łatwo podłączyć do komputera przez USB lub IEEE1394 (FireWire) i równie szybko odłączyć i przełączyć podczas pracy komputera.

Obudowa współpracuje z komputerami Apple Macintosh oraz pracującymi pod kontrolą systemu Windows.

#### Uwaga:

Aby wykorzystać w pełni prędkość USB 2.0 musisz posiadać komputer z kartą wspierającą USB 2.0. Urządzenie samo wykryje prędkość portu i dostosuje do niego swoją prędkość.

## 2. WYMAGANIA SPRZĘTOWE

#### 2.1. Sprzęt:

Notebook lub komputer stacjonarny wyposażony w port USB / USB 2.0 lub IEEE1394 (FireWire)

#### 2.2. System operacyjny:

Windows 98SE, WinME, Win2000, Win XP, Mac OS 8.60 lub nowszy.

### 3. PODŁĄCZANIE SPRZĘTU

**Krok 1:** Zrestartuj komputer, upewnij się że port USB / USB 2.0 lub IEEE1394 posiada zainstalowany sterownik i jest dostępny w systemie operacyjnym.

Krok 2: Podłącz kabel USB lub IEEE1394 do odpowiedniego gniazda w obudowie.

Krok 3: Podłącz kabel USB lub IEEE1394 do odpowiedniego gniazda w komputerze.

Krok 4: Obudowa jest gotowa do pracy. Zainstaluj oprogramowanie.

## 4. INSTALACJA STEROWNIKA

#### 4.1. WINDOWS 98SE

Instalacja sterownika USB 2.0

Jeśli pierwszy raz instalujesz napęd zewnętrzny USB 2.0, musisz uruchomić [SETUP.EXE] z płyty instalacyjnej CD przed podłączeniem urządzenia do komputera.

Krok1. Włóż płytę instalacyjną CD to napędu w Twoim komputerze.

Krok2. Dwukrotnie kliknij ikonę napędu twardego aby przejrzeć zawartość płyty CD

Krok3. Uruchom "SETUP.EXE" aby zainstalować sterowniki.

Krok4. Kliknij "NEXT" (Rys 1 na str. 4)

Krok5. Na następnym wyświetlonym ekranie kliknij [FINISH] (Rys 2 na str. 4)

**Krok6**. Po zakończeniu instalacji, program instalacyjny stworzy skrót [USB SAFE REMOVER] na pulpicie. Po podłączeniu obudowy do komputera, dwukrotnie kliknij na ikonie [**Mój komputer**], pojawi się ikona nowego dodanego napędu. Jest to obudowa, którą przed chwilą zainstalowałeś. (Rys 1 na str. 5)W polu systemowym pojawi się także zielona ikona rozłączenia. (Rys 2 na str. 5)

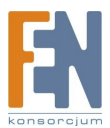

#### Instalacja sterownika IEEE1394

# Urządzenia zewnętrzne IEEE1394 w Win98/98SE mogą tak samo jak w WinMe/2000 i XP być automatycznie wykrywane i instalowane przez system operacyjny.

Możesz uaktualnić sterownik IEEE1394 do Win98/98SE ze strony Microsoft w następujący sposób: **Krok 1:** Uruchom Internet, wejdź na stronę wsparcia technicznego Windows 98: www.microsoft.com/windows98.

**Krok 2:** Zlokalizuj uaktualnienie oprogramowania, korzystając z funkcji wyszukiwania, wpisując w pole "1394" i klikając Serach.

**Krok 3:** Zostanie wyświetlona lista rezultatów wyszukiwania, pierwszy na liście powinien być opis "wind...1394 storage....", który jest opisem oprogramowania który potrzebujesz pobrać.

Krok 4: Przeczytaj zawarte informacje i kliknij NEXT

**Krok 5:** Po wejściu na stronę pobierania, przeczytaj warunki licencyjne, wybierz język w jakim chcesz pobrać oprogramowanie (domyślnie jest to jęz. angielski)

**Krok 6:** Po zakończeniu pobierania. Dwukrotnie kliknij ikonę pobranego programu aby zainstalować aktualizację.

**Krok 7:** Po zainstalowaniu oprogramowania, uruchom ponownie komputer. Sterownik 1394 został zaktualizowany.

Jeśli nowy napęd nie jest widoczny w oknie Mój Komputer, oznacza to że w obudowie znajduje się nowy dysk nie posiadający założonej żadnej partycji. Odnieś się do rozdziału poświęconego partycjom w dalszej części niniejszej instrukcji aby dysk przygotować.

#### 4.2. WINDOWS ME / 2000 / XP

**Krok 1 :** Za każdym razem gdy podłączysz urządzenie do komputera, system wykryje i zainstaluje je automatycznie.

**Krok 2 :** Po instalacji sterownika, kliknij na Mój komputer, po kilku sekundach urządzenie zostanie dodane jako kolejny dysk twardy.

Obudowa zewnętrzna Combo jest obsługiwana prze Win Me/2000/XP automatycznie, bez konieczności instalowania sterowników.

#### 4.3. Mac OS

#### 1. Mac OS 8.6

Jeśli używasz systemu Mac OS 8.6, wymagana jest wtyczka Mass Storage Support 1.3.5 do zainstalowania aplikacji dla portu USB. Możesz ściągnąć ze strony www.apple.com/support – USB Mass Storage Support 1.3.5

#### 2. Mac OS wersja 9.0 lub wyższa

Nie musisz instalować dodatkowych sterowników. Po podłączeniu obudowy przez port USB lub FireWire, na pulpicie po kilku sekundach automatycznie pokaże się ikona dysku.

UWAGA: Jeżeli używasz Toaster'a do nagrywania płyt CD w systemie Mac OS9.0 lub 9.2, musisz zainstalować sterowniki do USB2.0. W tym celu skontaktuj się ze swoim sprzedawcą, aby uzyskać dodatkowe informacje.

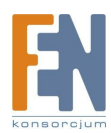

# 5. Sposób użycia obudowy zewnętrznej Combo.

Przed pierwszą instalacją urządzenia, możesz włączyć lub wyłączyć obudowę bez konieczności wyłączania komputera. Poniżej przedstawione są obie sytuacje:

#### 5.1. Podłączanie obudowy zewnętrznej Combo do komputera.

Krok 1 Podłącz kabel USB (lub FireWire) do portu USB w obudowie,

**Krok 2** Podłącz kabel USB (lub FireWire) do portu USB w komputerze. Podłącz zasilanie do obudowy i włącz obudowę.

Krok 3 Obudowa Combo jest natychmiast gotowa do użycia.

#### 5.2. Odłączania obudowy Combo od komputera.

#### 5.2.1. Windows 98:

#### Odłączanie USB2.0

Dwukrotnie kliknij ikonkę Unplug lub Eject na pulpicie, kliknij bezpieczne usuwanie urządzenia (safely remove hardware) (rysunek na stronie 11) i kliknij STOP. Po zatrzymaniu systemu, możesz bezpiecznie usunąć urządzenie USB i wyjąć kabel USB z portu USB w komputerze.

#### Odłączanie 1394 (FireWire)

Bezpieczne usuwanie 1394 z komputera.

#### 5.2.2. Windows Me/2000/XP:

**Krok 1** Kliknij dwukrotnie ikonę [Unplug or Eject Hardware], wyświetli się okno dialogowe jak na rysunku na stronie 12.

**Krok 2** W oknie dialogowym, zaznacz (podświetl) nazwę urządzenia, kliknij STOP, wybierz Combo obudowę zewnętrzną, którą chcesz odłączyć i kliknij ponownie STOP w następnym oknie dialogowym.

**Krok 3** Poczekaj kilka sekund, aż system zatrzyma pracę urządzenia, na ekranie pojawi się komunikat - "Teraz możesz bezpiecznie usunąć urządzenie" (You may safely remowe this device). Na koniec odłącz kabel USB lub 1394 z portu USB lub 1394 swojego komputera.

#### 5.2.3. MAC OS

Aby odłączyć obudowę zewnętrzną Combo od komputera, należy zamknąć wszystkie okna i aplikacje korzystające z dysku w obudowie i przesunąć ikonę obudowy Combo do kosza. Kiedy ikona zniknie z ekranu, można odłączyć obudowę Combo z portu USB lub FireWire.

#### UWAGA!

Nie odłączaj obudowy zewnętrznej Combo z portu USB lub FireWire podczas kopiowania plików z dysku w niej zamontowanego. Może to spowodować utratę kopiowanych danych.

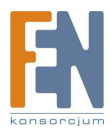

# 6. Tworzenie partycji na dysku w obudowie Combo

#### 6.1. Tworzenie partycji pod Windows 98/ME (rysunek na stronie 14)

Podłącz obudowę zewnętrzną Combo. Istnieją 2 metody tworzenia partycji i formatowania dysku w obudowie.

#### 6.1.1. METODA 1.

**Krok 1** Kliknij "start", "ustawienia" i wybierz "panel sterowania". Kliknij dwukrotnie "system" i otwórz "stacje dysków".

**Krok 2** W oknie tym pojawi się dysk z obudowy Combo, podświetl nazwę dysku i wybierz "właściwości", "ustawienia", ustaw dysk w obudowie [wymienny] (jak na rysunku na stronie 15). **Krok 3** Zrestartuj system, dysk wymienny zostanie dodany do "Mój komputer". Wybierz dysk wymienny, kliknij prawym przyciskiem myszy, wybierz "formatuj" dysk wymienny w obudowie Combo.

Tą metodą możesz wykonać tylko jedną partycję na dysku w obudowie Combo.

| Pojemność:                                                      |                                                                                                    |
|-----------------------------------------------------------------|----------------------------------------------------------------------------------------------------|
| 959 MB                                                          |                                                                                                    |
| System plikóv                                                   | v                                                                                                  |
| FAT (domyśl                                                     | ne)                                                                                                |
| Rozmiar jedno                                                   | ostki alokacji                                                                                     |
| 32 KB                                                           |                                                                                                    |
| Etykieta wolu<br>Dysk                                           | ustawienia domyślne urządzenia<br>minu                                                             |
| Etykieta wolu<br>Dysk                                           | ustawienia domyślne urządzenia<br>minu                                                             |
| Przywroc u<br>Etykieta wolu<br>Dysk<br>Opcje forma              | ustawienia domyślne urządzenia<br>minu<br>atowania<br>formatowanie                                 |
| Przywroc u<br>Etykieta wolu<br>Dysk<br>Opcje forma<br>Szybkie f | ustawienia domyślne urządzenia<br>minu<br>atowania<br>formatowanie<br>Jysk startowy systemu MS-DOS |
| Przywroc u<br>Etykieta wolu<br>Dysk<br>Opcje forma<br>Szybkie f | ustawienia domyślne urządzenia<br>minu<br>atowania<br>formatowanie<br>Jysk startowy systemu MS-DOS |

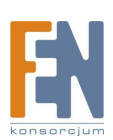

#### 6.1.2. METODA 2.

**Krok 1** Przełącz się w tryb MS-DOS, kliknij na "start" wybierz "programy", "MS-DOS" **Krok 2** Kiedy komputer przełączy się w tryb MS-DOS, napisz FDISK i wciśnij enter.

**Krok 3** Jeśli po wpisaniu komendy na ekranie nie pojawi się żaden napis, wróć do systemu Windows98, odłącz obudowę Combo, zrestartuj komputer, podłącz obudowę ponownie i wykonaj krok 1 i 2.

Krok 4 Kiedy komputer odpowie na komendę FDISK, na ekranie pojawi się pytanie:

Czy chcesz odblokować obsługę dużych dysków? (Do you want to enable large disk support?). Y – wciśnij jeśli chcesz utworzyć partycję większą niż 2GB.

N – wciśnij jeśli chcesz utworzyć partycję mniejszą niż 2GB.

**Krok 5** Na ekranie pojawi się kolejne okno FDISK OPTIONS, wciśnij "5" i wybierz dysk (patrz rysunek na stronie 16).

WAŻNE: musisz wcisnąć 5 na ekranie, aby zmienić aktualne ustawienia i utworzyć partycję na odpowiednim dysku. Pamiętaj, że polecenie FDISK pokazuje twój dysk wewnętrzny, aby nie stracić danych zapisanych na nim musisz zmienić w ustawieniach na dysk USB2.0 (zewnętrzny).

**Krok 6** Zmień aktualny dysk na dysk zewnętrzny, w tym celu wpisz nazwę dysku przypisaną do dysku w zewnętrznej obudowie COMBO.

**Krok 7** Wróć do ekranu FDISK OPTIONS. Teraz możesz utworzyć lub skasować partycję na dysku zewnętrznym w obudowie COMBO.

**Krok 8** Po zakończeniu FDISK, powróć do systemu Windows, odłącz obudowę Combo i podłącz ponownie w celu aktywowania zmian. Kliknij dwukrotnie na ikonę Mój komputer, dysk w obudowie Combo pokaże kolejne partycje.

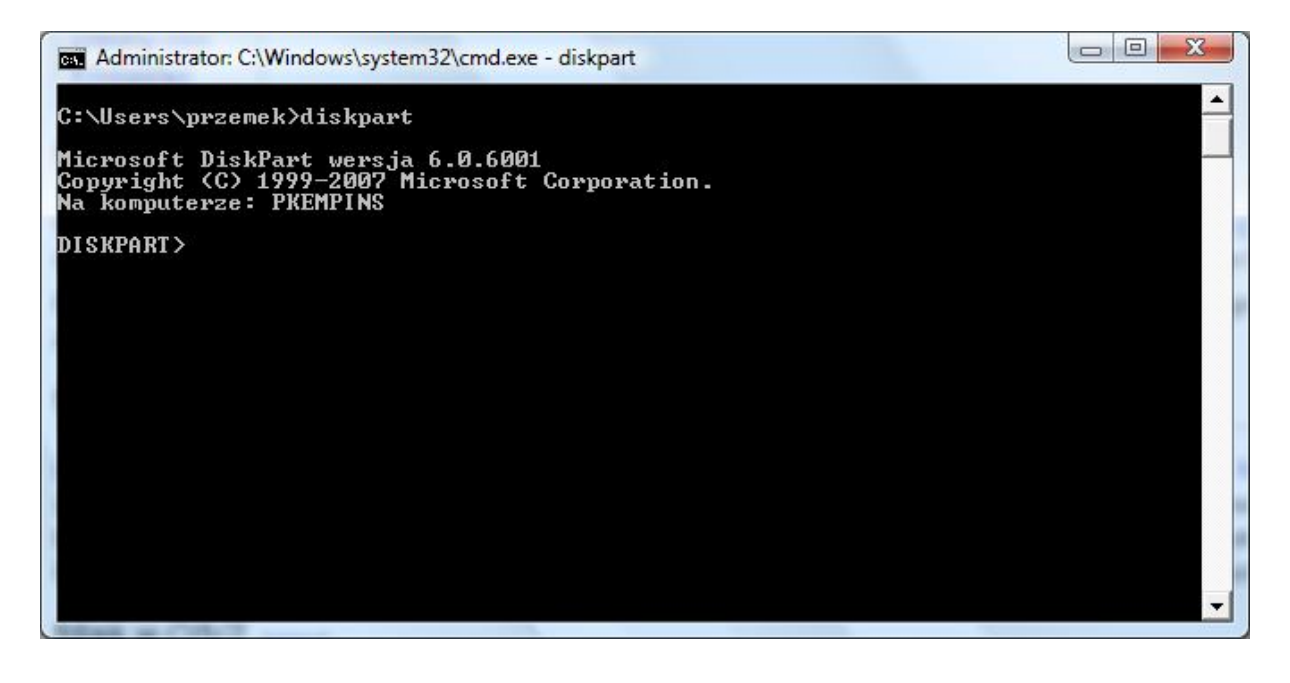

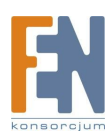

#### 6.2. Tworzenie partycji pod Windows 2000/XP/Vista (rysunek na stronie 18)

**Krok 1** Aby utworzyć partycję pod systemem Windows2000, podłącz obudowę z dyskiem, kliknij "start", wybierz "ustawienia", "panel kontrolny", otwórz okno dialogowe "narzędzia administracyjne", kliknij dwukrotnie ikonę "zarządzanie komputerem"

**Krok 2** Kliknij "zarządzanie dyskami" w lewej części okna dialogowego, pokaże się lista z podłączonymi aktualnie dyskami. Znajdź dysk wymienny z obudowy Combo, po prawej stronie pojawi się informacja o statusie partycji na tym dysku. Kliknij na zakreskowanym obszarze po prawej stronie, prawym przyciskiem i określ czynność, którą chcesz wykonać - "utwórz partycję...".

Krok 3 Włączy się kreator tworzenia partycji.

**Krok 4** Podążaj za wskazówkami kreatora, aby utworzyć partycję lub dokonać formatowania dysku w obudowie Combo.

| 🚔 Zarządzanie dys     | ikami        |                |               |                    |                |          |         |                  | x     |
|-----------------------|--------------|----------------|---------------|--------------------|----------------|----------|---------|------------------|-------|
| Plik Akcja Wi         | dok Pomoc    |                |               |                    |                |          |         |                  |       |
| 🗢 🄿   🖬   👔           | <b>F</b>     | 3              |               |                    |                |          |         |                  |       |
| Wolumin               | Układ        | Тур            | System plik   | Stan               | Pojemność      | Wolne    | % wolne | Odpornoś         | Zapas |
| FJ Schedule (F:)      | Prosty       | Podstaw        | CDFS          | Zdrowy (P          | 5 MB           | 0 MB     | 0 %     | Nie              | 0%    |
| PHONE CARD (.         | I:) Prosty   | Podstaw        | FAT           | Zdrowy (A          | 959 MB         | 522 MB   | 54 %    | Nie              | 0%    |
| SERVICEV003 (S:       | ) Prosty     | Podstaw        | NTFS          | Zdrowy (S          | 1,46 GB        | 867 MB   | 58 %    | Nie              | 0%    |
| Generation Stuff (Q:) | Prosty       | Podstaw        | NTFS          | Zdrowy (P          | 9,77 GB        | 4,69 GB  | 48 %    | Nie              | 0%    |
| SW_Preload (C:)       | Prosty       | Podstaw        | NTFS          | Zdrowy (R          | 137,82 GB      | 17,74 GB | 13 %    | Nie              | 0%    |
|                       |              |                |               |                    |                |          |         |                  |       |
|                       |              |                |               |                    |                |          |         |                  |       |
| •                     |              |                |               | ш                  |                |          |         |                  | - F   |
| -                     |              |                |               |                    |                |          |         |                  |       |
| Dysk 0                |              |                |               |                    |                |          |         |                  |       |
| Podstawowy            | SERVICEVO    | 03 (S:)        | SW_Preloa     | d (C:)             |                | Stu      | ff (Q:) |                  |       |
| 0 Online              | 1,46 GB NTF  | S Alterna      | 13/,82 GB N   | ITES<br>Built stra | nicournia 7m   | 9,77     | GB NIFS | a se detauraria) |       |
| oninc                 | Zurowy (Sys  | tem, Aktywna   |               | Zruch, Plik stro   | nicowania, 212 |          |         | a pousiawowa)    |       |
| Dvsk 1                |              |                |               |                    |                |          |         |                  |       |
| Wymienny              | PHONE CAP    | RD (J:)        |               |                    |                |          |         |                  |       |
| 961 MB                | 959 MB FAT   |                |               |                    |                |          |         |                  |       |
| Online                | Zdrowy (Ak   | tywna, Partycj | a podstawowa) |                    |                |          |         |                  |       |
| Course 2              |              |                |               |                    |                |          |         |                  |       |
| Wymienny (D:)         |              |                |               |                    |                |          |         |                  |       |
| ,, ( <i>a</i> .,      |              |                |               |                    |                |          |         |                  |       |
| Brak nośnika          |              |                |               |                    |                |          |         |                  |       |
| Dysk 3                |              |                |               |                    |                |          |         |                  |       |
| Nieprzydzielone       | Partycja pod | stawowa        |               |                    |                |          |         |                  |       |
|                       |              |                |               |                    |                |          |         |                  |       |
|                       |              |                |               |                    | _              |          |         |                  |       |

Teraz masz już gotowe partycje na dysku wymiennym i możesz zapisywać na nie dane.

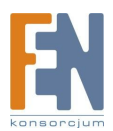

# 7. Funkcja OTB.

**Krok1**. Umieść płytę CD w napędzie optycznym komputera PC. Zlokalizuj i uruchom plik wykonalny *Setup.exe.* 

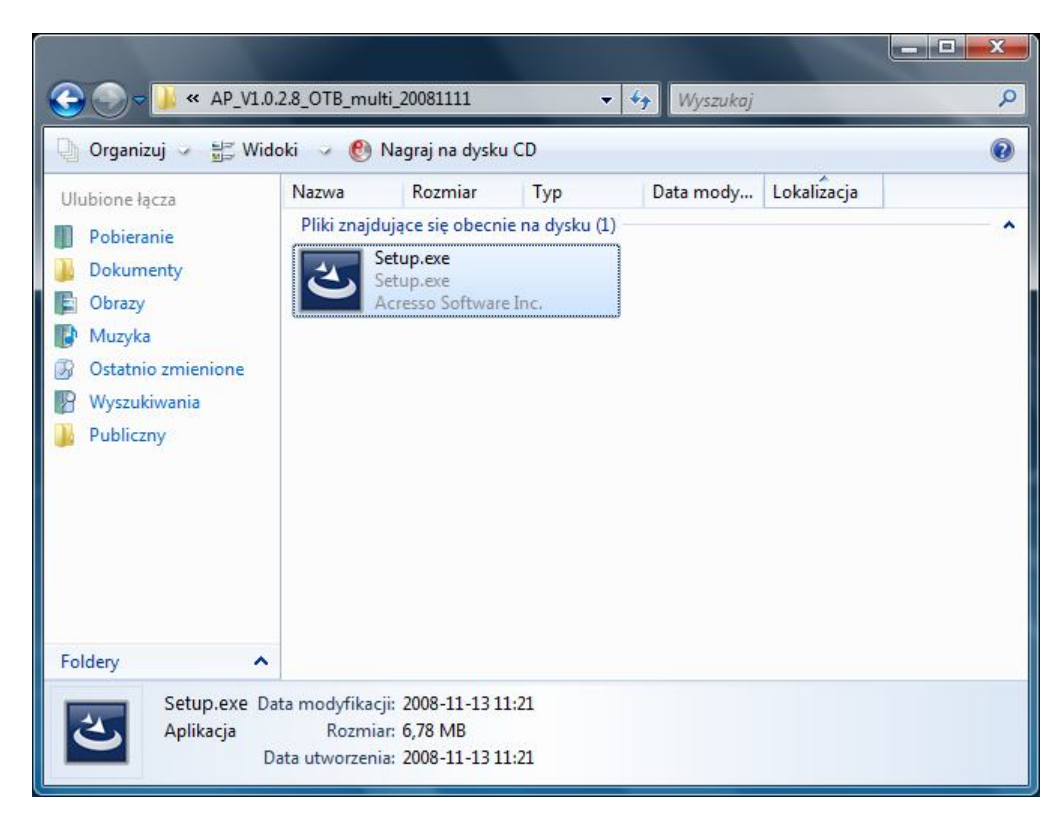

**Krok2**. Wybór lokalizacji, zalecane jest wybranie *English*. Następnie dwukrotnie kliknij przycisk *Next* aby zainstalować oprogramowanie OTB.

| OTB - InstallShield Wizard                                                                       |              |
|--------------------------------------------------------------------------------------------------|--------------|
| <b>Choose Setup Language</b><br>Select the language for the installation from the choices below. |              |
| Chinese (Simplified)<br>Chinese (Traditional)<br>English                                         |              |
| InstallShield                                                                                    | ext > Cancel |

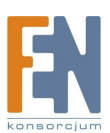

Importer i dystrybutor: Konsorcjum FEN Sp. z o.o., ul. Dąbrowskiego 273A, 60-406 Poznań e-mail: sales@fen.pl; <u>www.fen.pl</u> **Krok3**. Po kliknięciu przycisku *Install*, instalator przekopiuje potrzebne pliki i zakończy proces instalacji.

| OTB - InstallShield Wizard                                                                                                    | ×             |
|----------------------------------------------------------------------------------------------------|---------------|
| Ready to Install the Program<br>The wizard is ready to begin installation.                                                                        | A A           |
| Click Install to begin the installation.<br>If you want to review or change any of your installation settings, click Back. Click C<br>the wizard. | ancel to exit |
| InstallShield                                                                                                    | Cancel        |

#### 7.1. Korzystanie z funkcji OTB

Krok1. Należy uruchomić program, proces automatycznie zostanie zminimalizowany do paska start.

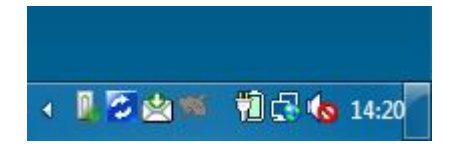

**Krok2**. Następnie należy dwukrotnie kliknąć na niebieską ikonę (na powyższej ilustracji jest to druga ikona z lewej). W przypadku pojawienia się poniższego komunikatu, należy się upewnić czy obudowa jest odpowiednio podłączona a dysk twardy poprawnie sformatowany.

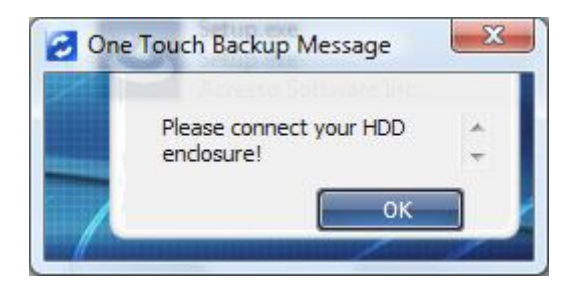

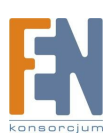

**Krok3**. W głównym oknie programu OTB, należy wykonać szereg kroków która umożliwi późniejszą synchronizację plików. W pierwszej kolejności na liście nazwanej *"source"* należy wskazać foldery źródłowe, natomiast na liście *"destination"* wskazuje katalogi docelowe. Po dokonaniu opisanych powyżej zmian klikamy na przycisk *"save"* i wyzwalamy funkcję backupu przyciskiem na obudowie lub okrągłym niebieskim przyciskiem umiejscowionym pomiędzy dwoma listami.

| E Stacja<br>Stacja<br>Stacja<br>Public<br>Stuff<br>E Stuff<br>E V | a dysków DVD<br>a dysków HD D<br>c (\\FIRLIK) (P:<br>(Q:)<br>#Firmware<br>#Instalki<br>#Linksys Firm<br>#Narzędzia<br>#Prywatne<br>#Służbowe | RW (<br>DVD-R<br>:)<br>ware |   | compaq<br>Docelowy<br>Documents and<br>i386<br>Program Files<br>WINDOWS<br>SBS (G:)<br>HP_RECOVERY (H: | Settings |
|-------------------------------------------------------------------|----------------------------------------------------------------------------------------------------|-----------------------------|---|----------------------------------------------------------------------------------------------------|----------|
| III                                                               |                                                                                                    | Þ                           | • |                                                                                                    | •        |

**Krok4**.Po wywołaniu funkcji OTB pojawi się okienko informujące o postępie kopiowania/synchronizacji danych.

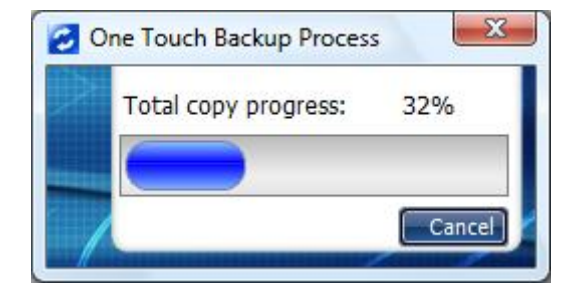

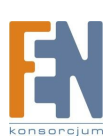

# Gwarancja:

Konsorcjum FEN Sp. z o.o. prowadzi serwis gwarancyjny produktów oferowanych w serwisie dealerskim <u>www.fen.pl</u>.

Procedury dotyczące przyjmowania urządzeń do serwisu są odwrotne do kanału sprzedaży tzn.: w przypadku uszkodzenia urządzenia przez klienta końcowego, musi on dostarczyć produkt do miejsca jego zakupu.

#### Skrócone zasady reklamacji sprzętu:

Reklamowany sprzęt powinien być dostarczony w stanie kompletnym, w oryginalnym opakowaniu zabezpieczającym lub w opakowaniu zastępczym zapewniającym bezpieczne warunki transportu i przechowywania analogicznie do warunków zapewnianych przez opakowanie fabryczne.

Szczegółowe informacje dotyczące serwisu można znaleźć pod adresem WWW.fen.pl/serwis

Konsorcjum FEN współpracuje z Europejską Platformą Recyklingu ERP w sprawie zbiórki zużytego sprzętu elektrycznego i elektronicznego. Lista punktów, w których można zostawiać niepotrzebne produkty znajduje się pod adresem www.fen.pl/download/ListaZSEIE.pdf

#### Informacja o przepisach dotyczących ochrony środowiska

Dyrektywa Europejska 2002/96/EC wymaga, aby sprzęt oznaczony symbolem znajdującym się na produkcie i/lub jego opakowaniu ("przekreślony śmietnik") nie był wyrzucany razem z innymi niesortowanymi odpadami komunalnymi. Symbol ten wskazuje, że produkt nie powinien być usuwany razem ze zwykłymi odpadami z gospodarstw domowych. Na Państwu spoczywa obowiązek wyrzucania tego i innych urządzeń elektrycznych oraz elektronicznych w wyznaczonych punktach odbioru. Pozbywanie się sprzętu we właściwy sposób i jego recykling pomogą zapobiec potencjalnie negatywnym konsekwencjom dla środowiska i zdrowia ludzkiego. W celu uzyskania szczegółowych informacji o usuwaniu starego sprzętu prosimy się zwrócić do lokalnych władz, służb oczyszczania miasta lub sklepu, w którym produkt został nabyty.

#### Powyższa instrukcja jest własnością Konsorcjum FEN Sp. z o.o.

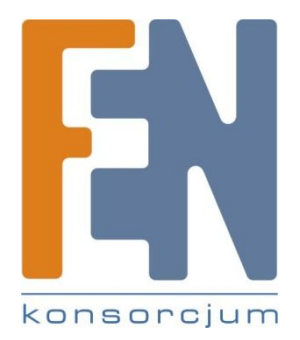

Dział Wsparcia Technicznego

Konsorcjum FEN Sp. z o.o.

Kontakt: support@fen.pl

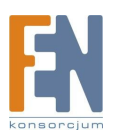